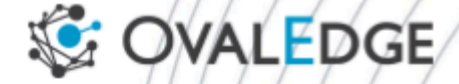

# EFS Volume Mount with Access Point

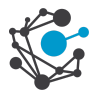

## **Table of Contents**

| Introduction              | 3 |
|---------------------------|---|
| Create an EFS File System | 3 |
| Create Access points      | 5 |
| Update Helm Charts        | 8 |

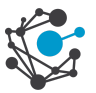

## Introduction

This guide outlines the steps to mount an Amazon Elastic File System (EFS) with access points to an Amazon OpenShift Service on AWS (ROSA). By following these steps, you'll be able to seamlessly integrate EFS storage into your OpenShift applications, allowing for shared access across multiple pods.

**Note**: If the EFS is already created in AWS, please skip the Create an EFS File System section and start from the Create Access points section.

## **Create an EFS File System**

1. Click on "Create file system" in the Amazon EFS service in AWS.

| $\leftrightarrow$ $\rightarrow$ C $\stackrel{\textbf{cs}}{\Rightarrow}$ ap-south-1.console.aws | amazon.com/efs/home?region=ap-south-1#/fi      | ile-systems               |                            |                                    | 🖈 🗉 🏟 🗄                    |
|------------------------------------------------------------------------------------------------|------------------------------------------------|---------------------------|----------------------------|------------------------------------|----------------------------|
| 😑 [NEW] Ultimate A 📴 [NEW] Ultimate A                                                          | 🛞 Zoho People 🛛 音 sa 🛛 🚹 DataSource Conne      | 🚍 DB's cheat sheet 🎁      | IMP    DevOps - G 🛛 🕼 yamu | ina.ovaledge 🚽 kaveri.ovaledge.ne. | . 🔉 🗎 🖿 All Bookmark       |
| aws Services Q Search                                                                          |                                                | [Option+S] D              | 🔆 🕜 🙆 Mumbai               | ▼   <del></del>                    | . <b>.</b>                 |
| Elastic File System $	imes$                                                                    | Amazon EFS > File systems                      |                           |                            |                                    |                            |
| File systems<br>Access points                                                                  | File systems (27) Q. Filter by property values |                           | C                          | r details Deletr Create            | file system                |
| AWS Backup [건<br>AWS DataSync [건<br>AWS Transfer [건                                            | Name ⊽ File ⊽<br>system ID ⊽                   | Encrypte ⊽ Total siz<br>d | e ⊽ Size in ⊽<br>Standard  | Size in IA                         | Provi:<br>▼ Throl<br>(MiB/ |
| Documentation 12                                                                               | <u>fs-</u>                                     |                           |                            |                                    |                            |

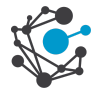

2. Follow the prompts to create the EFS by selecting the appropriate VPC.

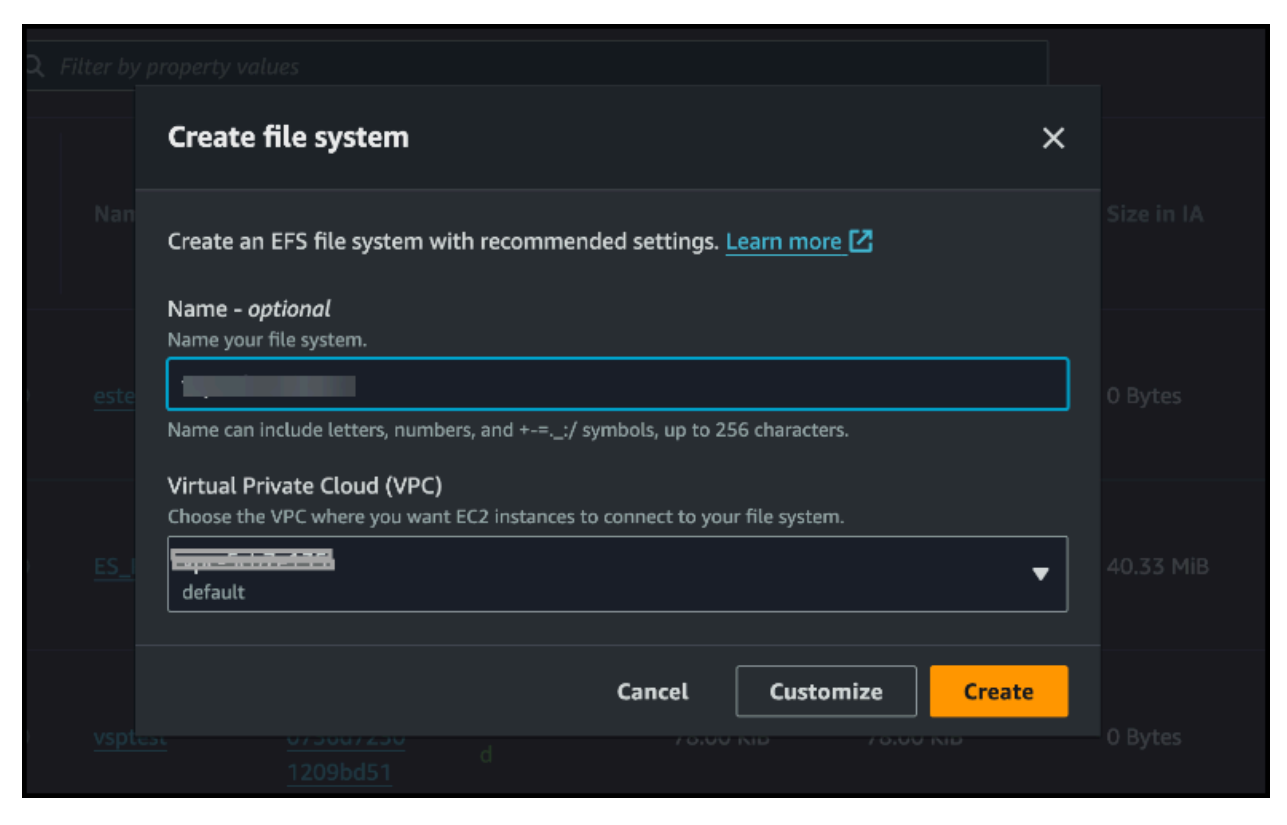

Now EFS is created.

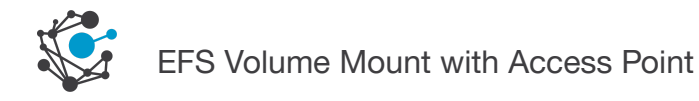

## **Create Access points**

1. Once the EFS is created, select the file system and click "Access points".

| Amazon EFS > File systems >                                                                                                    |                                                                                                    |               |
|----------------------------------------------------------------------------------------------------|----------------------------------------------------------------------------------------------------|---------------|
|                                                                                                    |                                                                                                    | Delete Attach |
| General                                                                                                    |                                                                                                    | Edit          |
| Performance mode<br>General Purpose<br>Throughput mode<br>Elastic<br>Lifecycle management<br>Transition into Infrequent Access (IA): 30 day(s) since last access<br>Transition into Standard: None<br>Availability zone<br>Regional                                                                                                    | Automatic backups<br>C Enabled<br>Encrypted<br>File system state<br>Available<br>DNS name<br>C Encoded<br>Replication overwrite protection<br>C Enabled | -             |
| Metered size         Monitoring         Tags         File system policy         Access points           Metered size         Metered size         < | Network Replication                                                                                                    |               |

2. Click on "Create access point".

| Amazon EFS > File systems >                                                                                                    | Delete Attach                                                                                                    |
|----------------------------------------------------------------------------------------------------|----------------------------------------------------------------------------------------------------|
| General                                                                                                    | Edit                                                                                                    |
| Performance mode<br>General Purpose<br>Throughput mode<br>Elastic<br>Lifecycle management<br>Transition into Infrequent Access (IA): 30 day(s) since last access<br>Transition into Archive.None<br>Transition into Standard: None<br>Availability zone<br>Regional | Automatic bachups<br>O Enabled<br>Encrypted<br>File system state<br>O Available<br>DNS name<br>Replication overwrite protection<br>O Enabled |
| Metered size Monitoring Tags File system policy Access points Network                                                                                                    | Replication                                                                                                    |
| Access points (0) Q. Search access points by name or ID                                                                                                    | C View details Delete Create access point                                                                                                    |
| Name Access point ID Path No I Create                                                                                                    | POSIX user Creation info State esources access point                                                                                         |

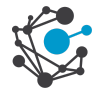

- 3. Provide a name for the Access point and specify the root directory path as "/any-name".
- 4. Under "POSIX user," set:

USERID: 0

Group ID: 0

Secondary GroupID: 0

5. Set permissions for the root directory:

OWNER USER ID: 777

OWNER GROUP ID: 777

Access point: 777

Follow the same configuration as shown in the screenshot below.

| ≡ | A       | mazon EFS > Access points > Create                                                                                                    |                                  |
|---|---------|----------------------------------------------------------------------------------------------------|----------------------------------|
|   | A<br>to | <b>Create access point for </b>                                                                                                    | sier to manage application acces |
|   |         | Details                                                                                                    |                                  |
|   |         | File system<br>Choose the file system to which your access point is associated.                                                             |                                  |
|   |         | Name - optional                                                                                                    |                                  |
|   |         | Jars Name can include letters, numbers, and +-=:/ symbols, up to 256 characters.                                                            |                                  |
|   |         | Root directory path - <i>optional</i><br>Connections use the specified path as the file system's virtual root directory Learn more 🗹        |                                  |
|   |         | /jars                                                                                                    |                                  |
|   |         | Example: "/foo/bar"                                                                                                    |                                  |
|   |         | <b>POSIX user -</b> optional<br>The full POSIX identity on the access point that is used for all file operations by NFS clients. Learn more | re 🖸                             |
|   |         | <b>User ID</b><br>POSIX user ID used for all file system operations using this access point.                                                |                                  |
|   |         | 0                                                                                                    |                                  |
|   |         | Accepts values from 0 to 4294967295                                                                                                    |                                  |
|   |         | Group ID<br>POSIX group ID used for all file system operations using this access point.                                                     |                                  |
|   |         | 0                                                                                                    |                                  |
|   |         | Accepts values from 0 to 4294967295                                                                                                    |                                  |
|   |         | Secondary group IDs<br>Secondary POSIX group IDs used for all file system operations using this access point.                               |                                  |
|   |         |                                                                                                    |                                  |

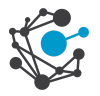

| Secondary group IDs                                                                                |               |                           |  |
|----------------------------------------------------------------------------------------------------|---------------|---------------------------|--|
| Secondary POSIX group IDs used for all file system operations using this access point.             |               |                           |  |
| 0                                                                                                  |               |                           |  |
| A comma-separated list of valid POSIX group IDs                                                    |               |                           |  |
|                                                                                                    |               |                           |  |
| Poot directory creation permissions - ontional                                                     |               |                           |  |
| FFS will automatically create the specified root directory with these permissions if the directory | v does not al | ready exist. Learn more 🄽 |  |
|                                                                                                    | ,             |                           |  |
| Owner user ID                                                                                      |               |                           |  |
| Owner user ID for the access point's root directory, if the directory does not already exist.      |               |                           |  |
| 777                                                                                                |               |                           |  |
| Accepts values from 0 to 4294967295                                                                |               |                           |  |
| Owner group ID                                                                                     |               |                           |  |
| Owner group ID for the access point's root directory, if the directory does not already exist.     |               |                           |  |
| 777                                                                                                |               |                           |  |
| Accepts values from 0 to 4294967295                                                                |               |                           |  |
| Access point permissions                                                                           |               |                           |  |
| POSIX permissions to apply to the root directory path                                              |               |                           |  |
| 777                                                                                                |               |                           |  |
| An octal number representing the file's mode bits.                                                 |               |                           |  |
|                                                                                                    |               |                           |  |
| Tags - optional                                                                                    |               |                           |  |
|                                                                                                    |               |                           |  |
|                                                                                                    |               |                           |  |
| Add tags to associate key-value pairs to your resource. Learn more 🔼                               |               |                           |  |
| No tags associated with this resource                                                              |               |                           |  |
|                                                                                                    |               |                           |  |
| Add tag                                                                                            |               |                           |  |
| You can add 50 more tag(s)                                                                         |               |                           |  |
|                                                                                                    |               |                           |  |
|                                                                                                    | Cancel        | Create access point       |  |

- 6. Repeat the process to create access points for the following directories:
  - a. third-party-jars (csp-lib.jar, lineage.jar, required jars)
  - b. certs
  - c. files
  - d. es

Now Access points are created.

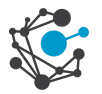

| Amazon EFS > File systems > Immediate                                                                                                    |                     |                                                                                                    |                 |                            |
|----------------------------------------------------------------------------------------------------|---------------------|----------------------------------------------------------------------------------------------------|-----------------|----------------------------|
| test (                                                                                                    |                     |                                                                                                    |                 | Delete Attach              |
| General                                                                                                    |                     |                                                                                                    |                 | Edit                       |
| Performance mode<br>General Purpose<br>Throughput mode<br>Elastic<br>Lifecycle management<br>Transition into Infrequent Access (IA): 30 day(s) since last access<br>Transition into Archive: None<br>Transition into Standard: None<br>Availability zone<br>Regional |                     | Automatic backups<br>© Enabled<br>Encrypted<br>File system state<br>© Available<br>DNS name<br>No mount targets available<br>Replication overwrite protection<br>© Enabled |                 |                            |
| Metered size Monitoring Tags File system policy Access poin                                                                                                    | its Network Replica | tion                                                                                                    |                 |                            |
| Access points (4)                                                                                                    |                     |                                                                                                    | C View details  | Delete Create access point |
| Q. Search access points by name or ID                                                                                                    |                     |                                                                                                    |                 |                            |
| Name Access point ID                                                                                                    | Path                | POSIX user                                                                                                    | Creation info   | State                      |
| O jars                                                                                                    | /jars               | 0 : 0 (0)                                                                                                    | 777 : 777 (777) |                            |
| O certs                                                                                                    | /certs              | 0 : 0 (0)                                                                                                    | 777 : 777 (777) |                            |
| O Nes                                                                                                    | /files              | O : O (0)                                                                                                    | 777 : 777 (777) |                            |
| O es Bayandracebastanar                                                                                                    | /es                 | 0:0(0)                                                                                                    | 777 : 777 (777) |                            |

## **Update Helm Charts**

- 1. Navigate to the Helm charts for the necessary changes.
- 2. For the storage class, if it's already created in the templates, no additional action is required.
- For each directory (jars, certs, files, es), update the PersistentVolume and PersistentVolumeClaim YAML files with the appropriate file system ID and access point ID obtained from the EFS.
  - a. JARS
    - i. PersistentVolume

Replace <fileSystem-id> & <AccessPointID> with the actual EFS ID and access point ID of "jars" from EFS.

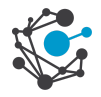

| jars_pv.yaml                                                                                    |
|-------------------------------------------------------------------------------------------------|
| apiVersion: v1                                                                                  |
| kind: PersistentVolume                                                                          |
| metadata:                                                                                       |
| name: efs-pv-jars                                                                               |
| spec:                                                                                           |
| capacity:                                                                                       |
| storage: 2Gi                                                                                    |
| volumeMode: Filesystem                                                                          |
| accessModes:                                                                                    |
| - ReadWriteMany                                                                                 |
| persistentVolumeReclaimPolicy: Retain                                                           |
| <pre>storageClassName: efs-sc</pre>                                                             |
| csi:                                                                                            |
| driver: efs.csi.aws.com                                                                         |
| <pre>volumeHandle: <fs-filesystem_id>::<accesspointid></accesspointid></fs-filesystem_id></pre> |

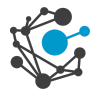

#### ii. PersistentVolumeClaim

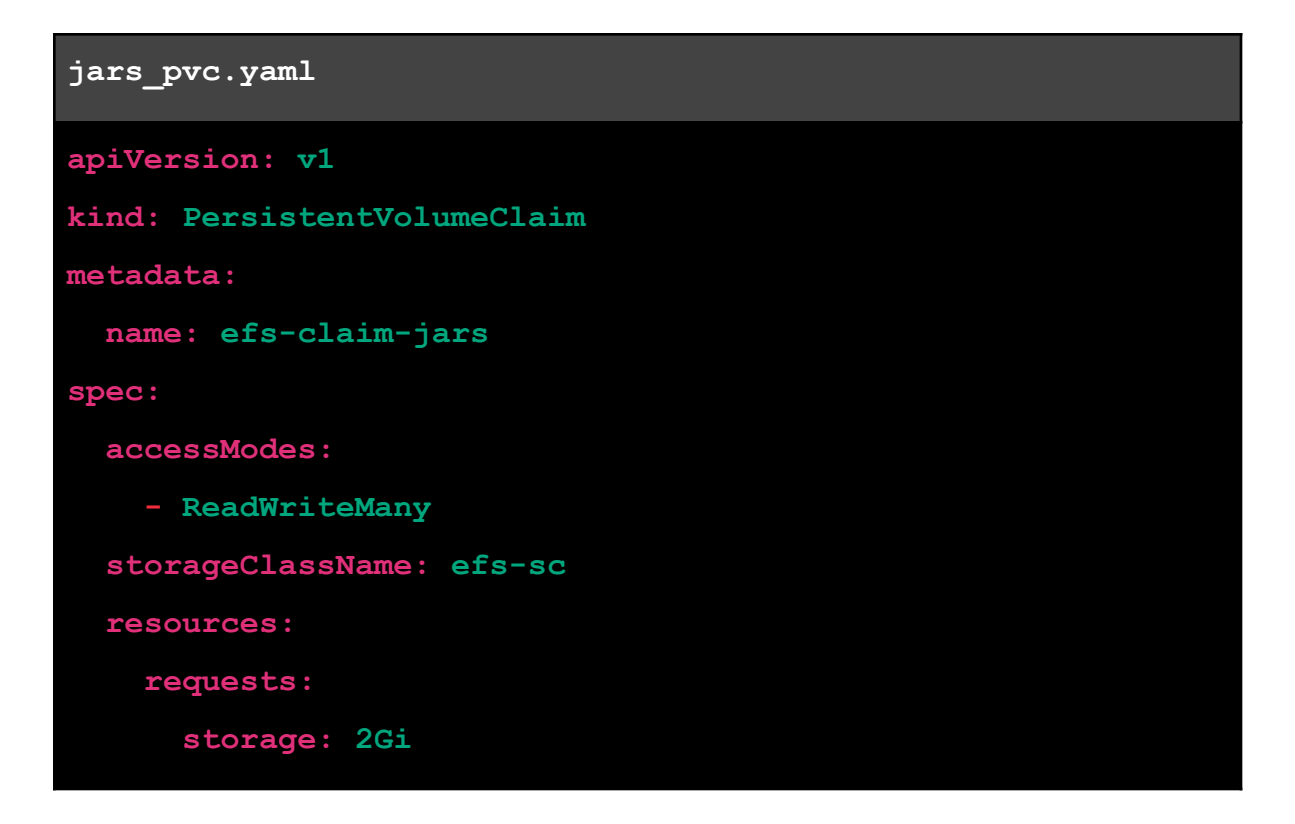

#### b. Certs

#### i. PersistentVolume

Replace <fileSystem-id> & <AccessPointID> with the actual file system ID and access point ID of "certs" from EFS.

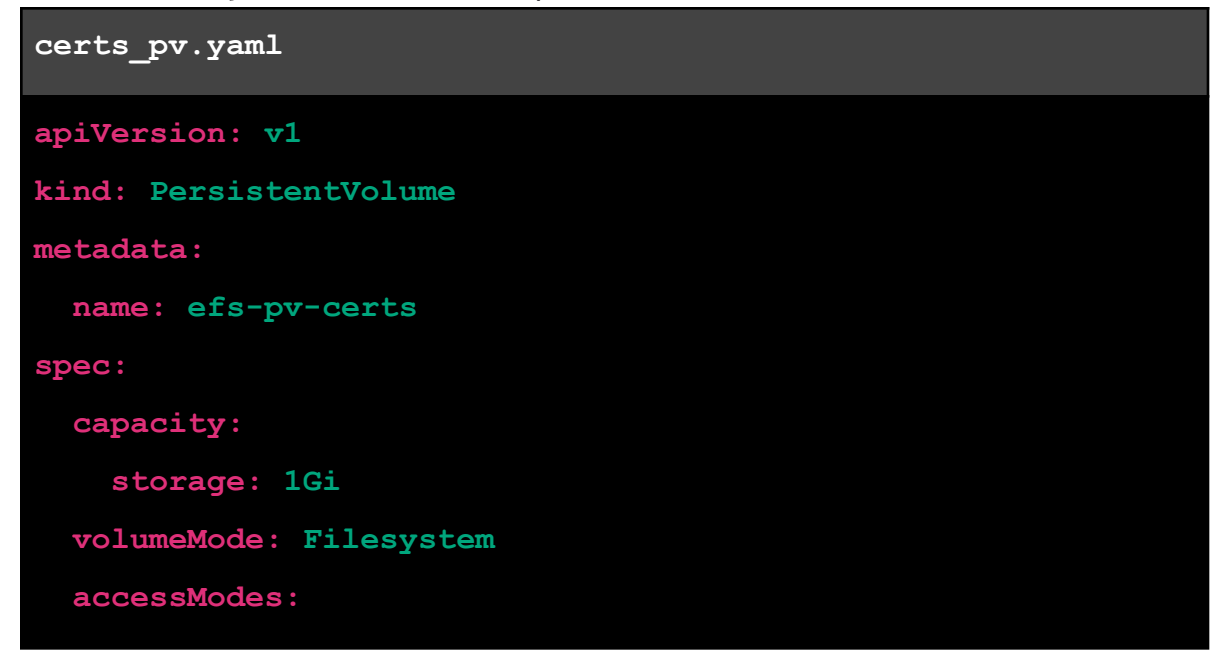

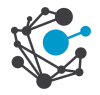

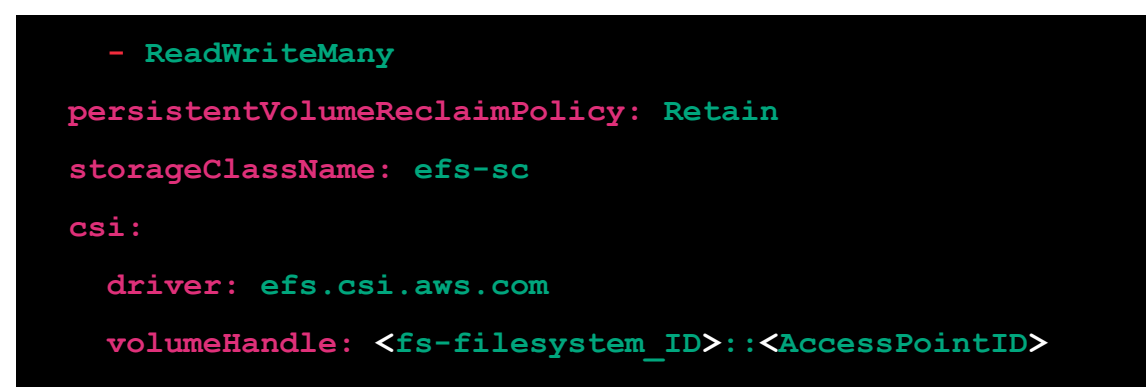

ii. PersistentVolumeClaim

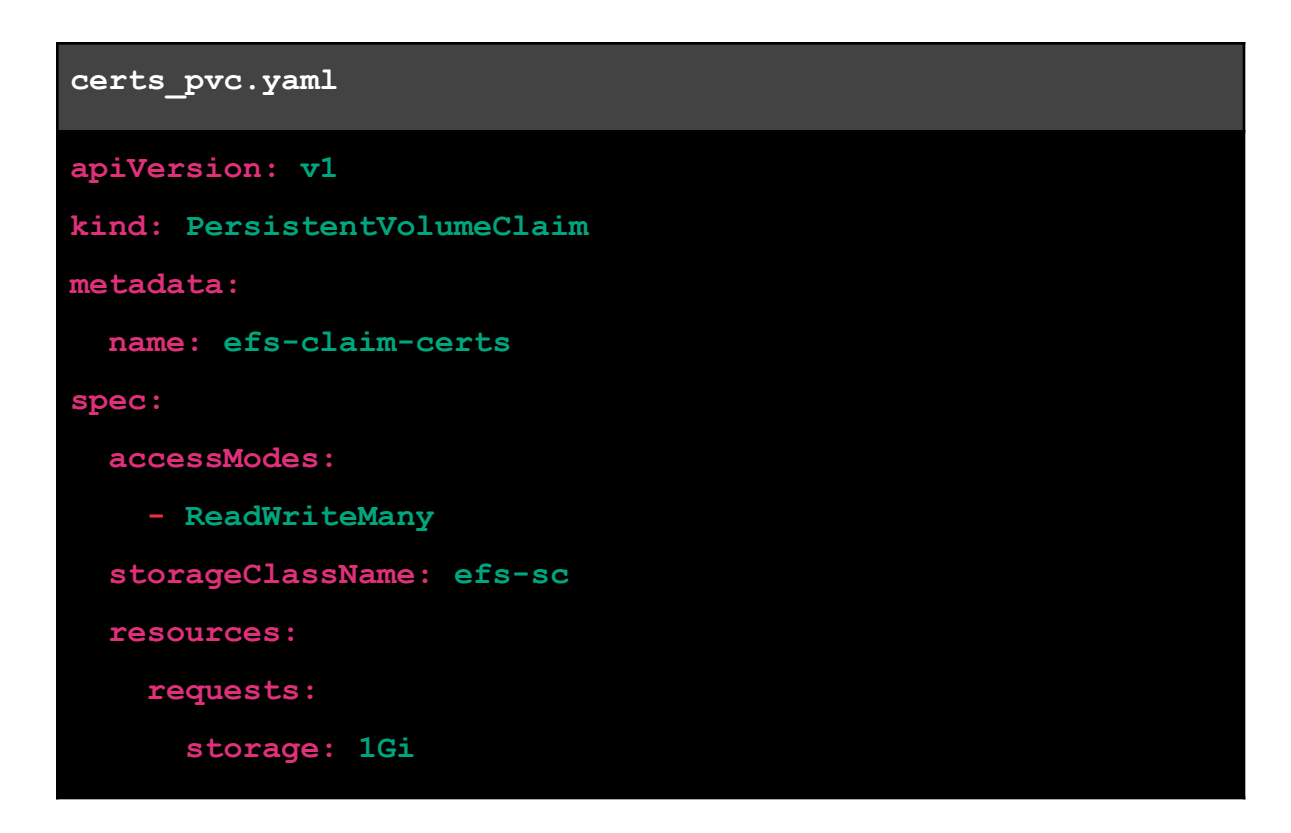

#### c. Files

i. PersistentVolume

Replace <fileSystem-id> & <AccessPointID> with the actual file system ID and access point ID of "files" from EFS.

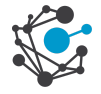

### files pv.yaml apiVersion: v1 kind: PersistentVolume metadata: name: efs-pv-files spec: capacity: storage: 7Gi volumeMode: Filesystem accessModes: - ReadWriteMany persistentVolumeReclaimPolicy: Retain storageClassName: efs-sc csi: driver: efs.csi.aws.com volumeHandle: <fs-filesystem ID>::<AccessPointID>

#### ii. PersistentVolumeClaim

#### files\_pvc.yaml

```
apiVersion: v1
```

```
kind: PersistentVolumeClaim
```

metadata:

name: efs-claim-files

spec:

accessModes:

- ReadWriteMany

```
storageClassName: efs-sc
```

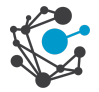

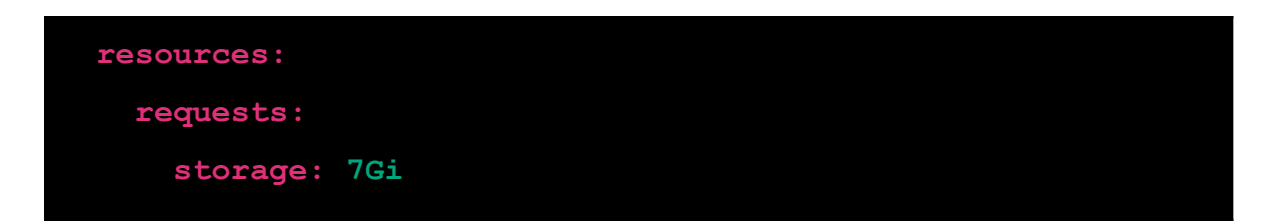

d. Attach the previously created PersistentVolumeClaim as a volume to the desired ui & job pods.

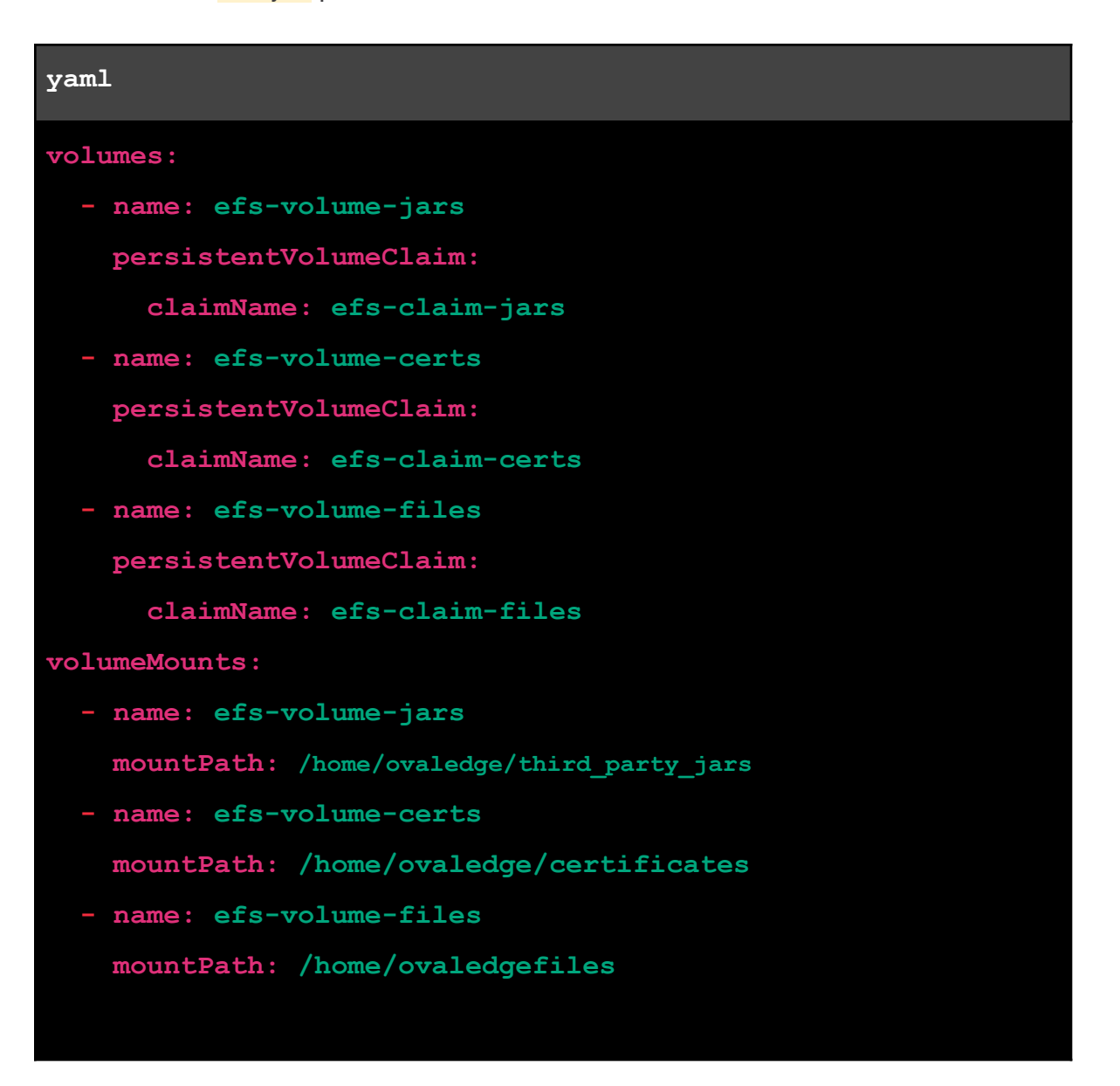

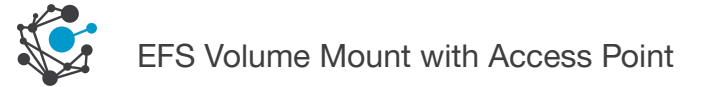

Please find below a screenshot for your reference

|   | approvide approvide approv |
|---|----------------------------------------------------------------------------------------------------|
|   | spec:                                                                                                    |
|   | volumes:                                                                                                    |
|   | – name: efs-volume-certificates                                                                                                    |
|   | persistentVolumeClaim:                                                                                                    |
| 6 | claimName: efs-claim                                                                                                    |
|   | imagePullSecrets:                                                                                                    |
| 8 | - name: 🔀 .Values.imageCredentials.name }                                                                                                    |
|   | securityContext:                                                                                                    |
|   | <pre>{{- toYaml .Values.podSecurityContext   nindent 8 }}</pre>                                                                                                    |
|   | containers:                                                                                                    |
|   | <pre>- name: {{ .Chart.Name }}</pre>                                                                                                    |
|   | securityContext:                                                                                                    |
|   | <pre>{{- toYaml .Values.securityContext   nindent 12 }}</pre>                                                                                                    |
| 5 | <pre>image: "{{ .Values.image.repository }}:{{ .Values.image.tag   default .Chart.AppVersion }}"</pre>                                                                                                    |
|   | <pre>imagePullPolicy: {{ .Values.image.pullPolicy }}</pre>                                                                                                    |
|   | resources:                                                                                                    |
|   | requests:                                                                                                    |
|   | memory: "2Gi"                                                                                                    |
|   | cpu: "1000m"                                                                                                    |
|   | limits:                                                                                                    |
|   | memory: "46i"                                                                                                    |
|   | сри: "1500т"                                                                                                    |
|   | volumeMounts:                                                                                                    |
|   | - name: efs-volume-certificates                                                                                                    |
|   | mountPath: /home/ovaledge/certificates                                                                                                    |
|   | env:                                                                                                    |

Install the updated Helm Chart

helm install ovaledge ovaledge

This will deploy your application with the updated configurations including the EFS volume mounts.

\*\*\*End of the Document\*\*\*

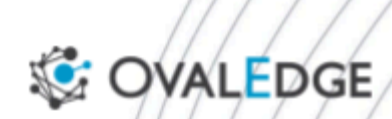

Govern your data smartly.

www.ovaledge.com © OvalEdge, LLC